# **E431U** 電容式多指向 USB 麥克風

# 驅動程式安裝指南

## Contact

國際行銷和業務 廣範實業有限公司 +886-2-26931323 sales@superlux.com.tw

中國地區行銷和業務 旭廣企業發展(上海)有限公司 021-69223756 shsales@superlux.com.tw support\_cn@superlux.com.tw

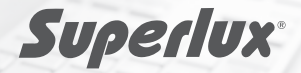

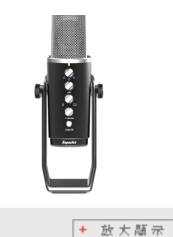

#### 電容式多指向USB麥克風

E431U採用雙Ø14背駐極單元,音質清澈乾淨,聲音 真實猶如還原現場。E431U有三種不同模式指向性, 可依照各種場合需求切換至最佳的拾音模式。非常適 合錄製人聲、樂器音樂、直播或廣播。

E431U配有3.5毫米標準耳機插孔,以便即時監聽錄 音內容,毫無延遲。並可以使用麥克風正面的控鍵調 節麥克風的音量大小。 不需複雜的驅動程序,只需將 USB數據線連接電腦的USB插座,然後通過簡單的操 作系統進行調試,即可開始使用。

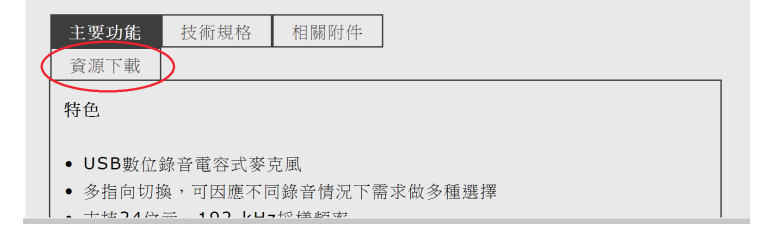

STEP 1 搜尋官網 <u>www.superlux.com.tw</u>,在搜尋列中輸入E431U 或是從 <u>www.superlux.com.tw</u>, → 個人音頻 → 有線麥克風 → USB 麥克風中找到 E431U,點擊進入產品頁面

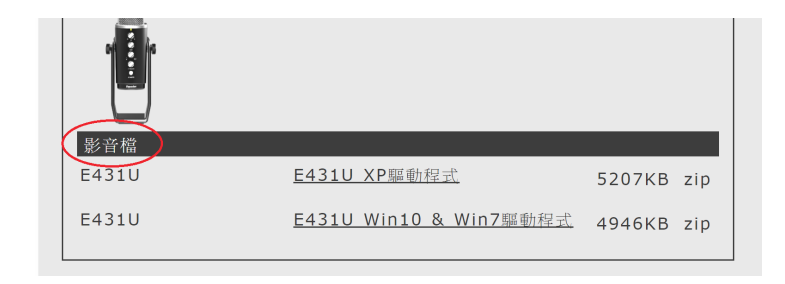

STEP 2 進入E431U產品頁面,點擊"資源下載"找到"影音檔"欄位中 對應您的電腦版本的驅動程式,雙擊後下載驅動程式

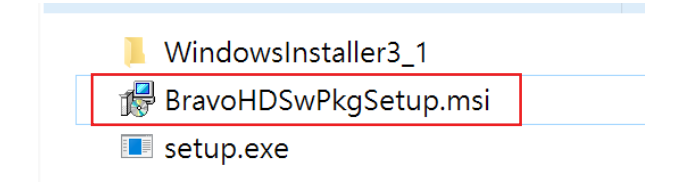

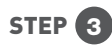

下載驅動程式壓縮檔後,進行解壓縮,打開資料夾找到檔名為 "BravoHDSwPkgSetup.msi"的安裝檔,雙擊安裝檔進行安裝

| ₩ BRAVO-HD                                                                                                    | _                                    |                                         | ×                |
|----------------------------------------------------------------------------------------------------|--------------------------------------|-----------------------------------------|------------------|
| Welcome to the BRAVO-HD Setup Wizard                                                                                                    |                                      |                                         |                  |
| The installer will guide you through the steps required to install E on your computer.                                                                                                    | BRAVO-H                              | HD ver 3.5                              | .0.23            |
| WARNING: This computer program is protected by copyright law<br>treaties. Unauthorized duplication or distribution of this program,<br>result in severe civil or criminal penalties, and will be prosecuted<br>possible under the law. | r and inte<br>or any p<br>I to the n | ernational<br>ortion of it<br>naximum e | :, may<br>extent |
| Cancel < Ba                                                                                                    | ck 🌔                                 | Nex                                     |                  |

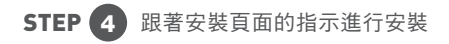

| 滑 BRAVO-HD                                              |                      |                 | -          |                     | ×              |
|---------------------------------------------------------|----------------------|-----------------|------------|---------------------|----------------|
| Select Installation Folder                              |                      |                 |            |                     |                |
| The installer will install BRAVO-HD to                  | o the following fol  | der.            |            |                     |                |
| To install in this folder, click "Next". T<br>"Browse". | o install to a diffe | rent folder, en | iter it be | el <b>ow o</b> r cl | ick            |
| Folder:                                                 |                      |                 |            |                     |                |
| C:\Program Files (x86)\SaviAudio\BRA                    | VO-HD\               |                 | E          | Browse              |                |
|                                                         |                      |                 | D          | isk Cost            |                |
| Install BRAVO-HD for yourself, or f                     | or anyone who us     | es this compu   | iter:      |                     |                |
| <ul> <li>Everyone</li> </ul>                            |                      |                 |            |                     |                |
| ● Just me                                               |                      |                 |            |                     |                |
|                                                         | Cancel               | < Back          |            | Next >              | $\overline{)}$ |

| BRAVO-HD                                |                 |         | - |        | ×         |
|-----------------------------------------|-----------------|---------|---|--------|-----------|
| Confirm Installation                    |                 |         |   |        |           |
| The installer is ready to install BRAV  | O-HD on your co | mputer. |   |        |           |
| Click "Next" to start the installation. |                 |         |   |        |           |
|                                         |                 |         |   |        |           |
|                                         |                 |         |   |        |           |
|                                         |                 |         |   |        |           |
|                                         |                 |         |   |        |           |
|                                         |                 |         |   |        |           |
|                                         |                 |         |   |        |           |
|                                         | Cancel          | < Back  |   | Next > | $\supset$ |
|                                         |                 |         |   |        |           |

| BRAVO-HD                         |           | _      |       |
|----------------------------------|-----------|--------|-------|
| Installation Complete            |           |        |       |
| BRAVO-HD has been successfully i | nstalled. |        |       |
| Click "Close" to exit.           |           |        |       |
|                                  |           |        |       |
|                                  |           |        |       |
|                                  |           |        |       |
|                                  |           |        |       |
|                                  |           |        |       |
|                                  |           |        |       |
|                                  | Cancel    | < Back | Close |

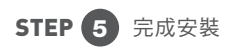

### System restart required

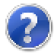

If you want to complete the installation of this software package, you have to restart the system! Please click button "Yes" to restart the system right now. If you want to restart the system later yourself, please click button "No".

(If you click button "Yes", system will be restarted in 60 seconds.)

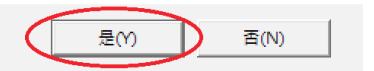

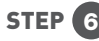

STEP 6 完成安裝後,系統會要求自動重新開機,點擊 "Yes" 按鈕來進行 重新開機,重新開機後即可使用